## 二段階認証の設定手順

- ※二段階認証とは…通常の「ユーザーID」「パスワード」に加えて、代表メールアドレスに届く「認証コード」を 入力してログインする方法のことです。 二段階認証を利用する場合は、以下の手順にて設定を変更してください。
- 手順 1 Web 伝送サービスにログイン後、トップ画面に表示されている利用者名をクリック

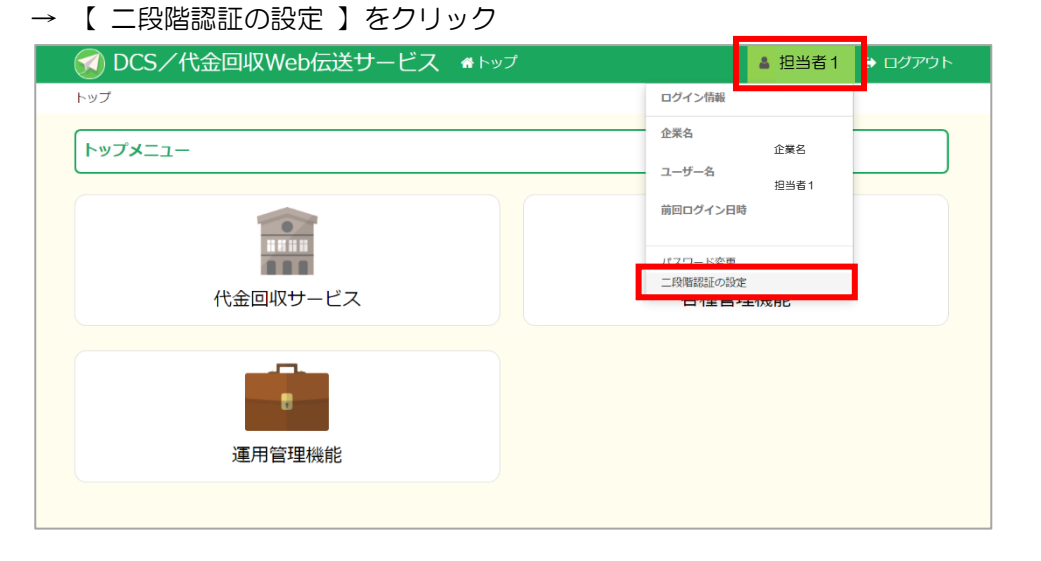

#### 手順2

「二段階認証を有効にする」にチェックをつけ【 登録 】をクリック

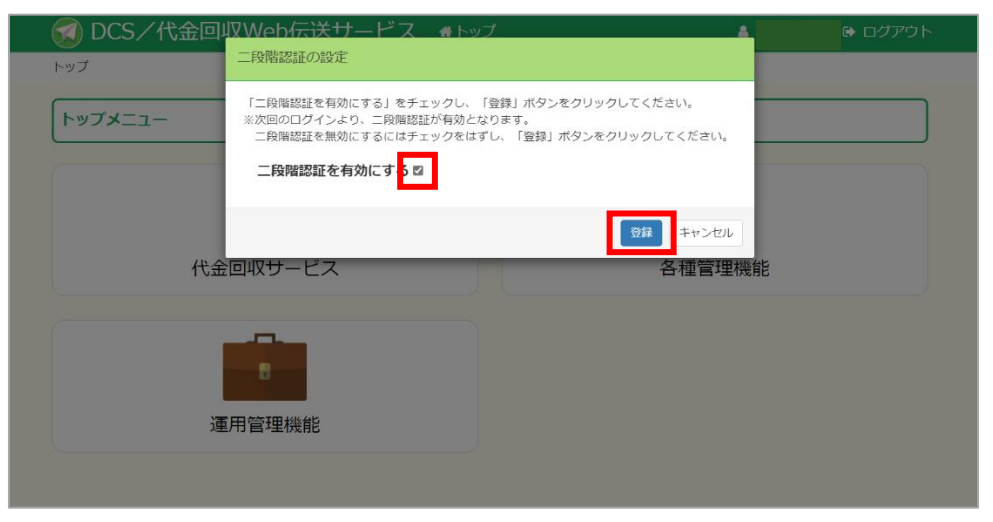

### 手順3 設定完了画面が表示 → 【 OK 】をクリック

| 🔕 DCS/代金回収Web伝送サービス 🚽 | <b>希</b> トップ | 4  | 🕒 ログアウト |  |
|-----------------------|--------------|----|---------|--|
| トップ                   |              |    |         |  |
| トップメニュー               |              |    |         |  |
|                       |              | Ċ. |         |  |
|                       |              |    |         |  |
| 二段階認証を設定しました。         |              |    |         |  |
| ОК                    |              |    |         |  |
|                       |              |    |         |  |
|                       |              |    |         |  |

# 二段階認証でのログイン手順

手順 1 ログイン画面にユーザ ID、パスワードを入力し 【 ログイン 】をクリック

| コグアウトしました。                                               |                    |
|----------------------------------------------------------|--------------------|
|                                                          | <b>ド</b> お知らせ      |
| 当サービスの利用可能時間は、下記の通りです。<br>サービス提供時間: 9:00 ~ 21:00(土日祝を含む) | <u>過去のお知らせはこちら</u> |
| ב-יד−ID                                                  |                    |
| •••••@••••                                               |                    |
| □ パスワード                                                  |                    |
|                                                          |                    |
| パスワードを表示する 🗆                                             |                    |
| パスワードを忘れた場合はこちら                                          |                    |
|                                                          |                    |
| し お問い合わせ先                                                |                    |
| 弊社へのご質問、お問い合わせは下記までご連絡ください。                              |                    |
| • 097-537-5915 : Web伝送サービス操作方法(営業部)                      |                    |
| 097-537-5857 :その他事務処理(決済ソリューション部)                        |                    |
| (十日祝休日以外 9:00~17:00)                                     |                    |

手順2 代表メールアドレスに届いた「認証コード」を入力し【次へ】をクリック

| 🜍 DCS/代金回収Web伝送サービス                                                |                                                                               |      |
|--------------------------------------------------------------------|-------------------------------------------------------------------------------|------|
| ログイン » 認証コード入力                                                     |                                                                               |      |
| 1 認証コード入                                                           | Ъ                                                                             |      |
| 代表メールアドレス宛に、認識<br>電子メール本文に記載されてい<br>有効期間は15分間です。<br>15分以上経過した場合は改め | 証コードを送信しました。<br>いる認証コードを入力して「次へ」ボタンをクリックしてください。<br>てログインし再度認証コードの発行をお願いいたします。 |      |
| 認証コード                                                              | •••••                                                                         |      |
| <b>●</b> 戻る                                                        |                                                                               | x~ r |

| 手順 3 | ログイ |
|------|-----|
|------|-----|

ンが完了しトップメニューが表示

| 👩 DCS/代金回収Web伝送サービス 🔺 トップ | ▲ 担当者1 ● ログアウト |
|---------------------------|----------------|
| トップ                       |                |
| トップメニュー                   |                |
| では<br>代金回収サービス            | 各種管理機能         |
|                           |                |
| 運用管理機能                    |                |
|                           |                |